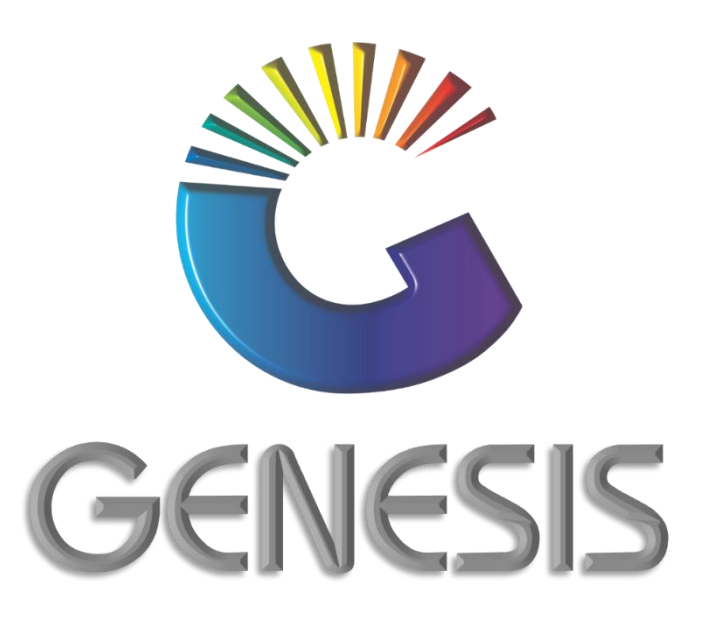

## How to Guide Change Cost Price of a Stock Item

MRJ Consultants 37 Weavind Ave, Eldoraigne, Centurion, 0157 Tel: (012) 654 0300 Mail: helpdesk@mrj.co.za

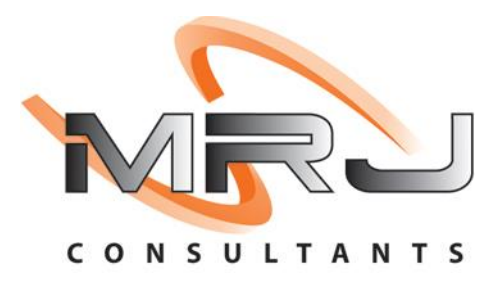

## How to Change the Cost Price of a Stock Item

- 1. Log into Genesis.
- 2. Select **Stock Control** from the main menu.

| 👹 GENESIS : | : Main enu    |           |             |            |                |          |             |                   |                 |                   |     |          |   |
|-------------|---------------|-----------|-------------|------------|----------------|----------|-------------|-------------------|-----------------|-------------------|-----|----------|---|
|             | -             |           |             |            |                |          |             |                   |                 |                   |     |          |   |
|             | 4             | \$        | -           | <u> </u>   | Ę              | M        |             |                   | ×               |                   | X   | <b>P</b> |   |
| Till Module | Stock Control | Creditors | Debtors     | Purchasing | Point of Sale  | Reports  | Cash Office | General<br>Ledger | System Utilites | Empties<br>Return | FIX | Setup    |   |
| 2020/11/05  | 10:43:33      |           | User: JOANA | Vers       | sion : 9.32.31 | Period : | 202011 Data | abase : GEN       | SIS-SIMULATIO   | N                 |     |          | _ |
|             |               |           |             |            |                |          |             |                   |                 |                   |     |          |   |

3. Select Master Files.

| 😵 Stock Contro | I Module       |             |             |        |        |       |  |
|----------------|----------------|-------------|-------------|--------|--------|-------|--|
| Kansactions    | 🍣 Master Files | 者 Enquiries | 🍫 Utilities | 🔀 Exit |        |       |  |
| 3              | a 🛛 🖬          | â↑          |             | N      | 3 5    | 0 🗊 🔁 |  |
| Company        | SIMUL          |             | -           |        | Branch | SIMUL |  |

4. Select the **Stock Item** from the grid and press **Enter** on your keyboard or click on **View/Update** under the Options menu.

You can also **search** for the stock item by using one of the various search functions under the Search menu.

| 🞖 Stock Control    | : Stock Master Browse                 |            |                   |               |         |          |           |                                          |
|--------------------|---------------------------------------|------------|-------------------|---------------|---------|----------|-----------|------------------------------------------|
| StockCode $\Delta$ | Description1                          | Onhand     | Selling Excl.     | Selling Incl. | BarCode | Supplier | DeptCod 📤 |                                          |
| 63354              | Airspops N/Salt Lemon Sangria 5%      | 0          | 0.00              | 0.00          | ĺ       | OTP001   | NON FOO   | 📲 Options 🛛 🛠                            |
| 63355              | Airspops N/Salt Melon Gum 5%          | 0          | 0.00              | 0.00          |         | OTP001   | NON FOO   |                                          |
| 63357              | Airspops N/Salt Grape Cognac 3.6%     | 0          | 0.00              | 0.00          |         | OTP001   | NON FOO   | Ins Add Item                             |
| 63359              | Airspops N/Salt Lemon Sangria 3.6%    | 0          | 0.00              | 0.00          |         | OTP001   | NON FOO   | 🛛 🕘 View / Update 🛛 🤙                    |
| 63360              | Airspops N/Salt Melon Gum 3.6%        | 0          | 0.00              | 0.00          |         | OTP001   | NON FOO   | Esc Exit                                 |
| 63719              | Alvis Drift Signature Viognier 750ml  | 3          | 0.00              | 0.00          |         | A005     | WINE      |                                          |
| 63728              | 1659 Natural Sweet Rose 750Ml         | 15         | 0.00              | 0.00          |         | KWV001   |           | Court A                                  |
| 63744              | Aftershock Fizzy Orange 750ml         | -26        | 0.00              | 0.00          |         | BSU001   | SPIRITS   | Search ^                                 |
| 63777              | 1659 Merlot Cabernet 750ml            | 28         | 0.00              | 0.00          |         | NCS001   | WINE      | E Stock Code                             |
| 63778              | 1659 Sauvignon Blanc 750ml            | -90        | 0.00              | 0.00          |         | NCS001   | WINE      | ER Deservición                           |
| 63832              | Afzal Hubbly Aluminum Foil            | 0          | 0.00              | 0.00          |         | OTP001   |           | Description                              |
| 63833              | Afzal 50G Black Licorice              | 3          | 0.00              | 0.00          |         | OTP001   |           | Generic Desc.                            |
| 63834              | Afzal Bubblegum Molasses 50g          | 0          | 0.00              | 0.00          |         | OTP001   | TOBACCC   | E4 Department                            |
| 63836              | Afzal Ecstasy Molasses 50g            | -1         | 0.00              | 0.00          |         | OTP001   | TOBACCC   | F5 Barcode                               |
| 63837              | Afzal Mintos Molasses 50g             | 0          | 0.00              | 0.00          |         | OTP001   | TOBACCC   | Alt Barcode                              |
| 63838              | Afzal Ocean Mix Molasses 50g          | 10         | 0.00              | 0.00          |         | OTP001   | TOBACCC   | S Alcobarcoue                            |
| 63839              | Afzal Pan Raas Molasses 50g           | 0          | 0.00              | 0.00          |         | OTP001   | TOBACCC   | 5 Suppliers Code                         |
| 63840              | Afzal 50G Red Energy                  | 0          | 0.00              | 0.00          |         | OTP001   |           | Supplier Acc.                            |
| 63841              | Afzal Tropical Explosion Molasses 50g | 2          | 0.00              | 0.00          |         | OTP001   | TOBACCC   | F8 Variant                               |
| 63842              | Amaren Peach 50g                      | 1          | 0.00              | 0.00          |         | OTP001   |           | E9 Categories                            |
| 63845              | Afzal Molasses Grapes 50g             | 0          | 0.00              | 0.00          |         | WIC001   | TOBACCO   |                                          |
| 63969              | Afzal 50G Choco Pan Latte             | 8          | 0.00              | 0.00          |         | OTP001   |           |                                          |
| 63970              | Afzal Peach Molasses 50g              | 3          | 0.00              | 0.00          |         | OTP001   | TOBACCO   |                                          |
| 63971              | Afzal Molasses Berry Blast 50g        | 0          | 0.00              | 0.00          |         | WIC001   | TOBACCC   |                                          |
| 63077              | Afral 50C Dan Macala Sunrama          | 9          | 0.00              | 0.00          |         | OTP001   |           |                                          |
| Parent Item        | s Restricted/Hold Item Kit Item [     | [ Ctrl-K ] | Empties I         | tem           |         |          |           | Right Click on Grid for<br>Shortcut Menu |
| STK100 🕉           | Stock Master Maintenance              | Record     | ds Displayed : 50 | 0             |         |          | 🔹 🎸 🕉     | View .:                                  |

| Stock Code | 63777                                                      |             | Descri         | ption #1 1   | 559 Merlot Cabe | rnet 750ml      |                  |              |               |
|------------|------------------------------------------------------------|-------------|----------------|--------------|-----------------|-----------------|------------------|--------------|---------------|
| Stock Type | P - Link Item (Pack Variants)                              | -           | Descri         | ption #2     |                 |                 |                  |              | - Options >   |
| *Status    | A - Active                                                 | -           | 1              | Pack Size 1  | X1X750ML        |                 | 2                | Units/Pack 1 | Update        |
| Main Detai | ls 🛛 🕎 Categories / Types                                  | Ctrl Proper | ties / Indicat | iors Ctril N | lotes & Descrip | otions Ctrl Lin | ked Items        |              |               |
| '개 Header  | Data                                                       |             |                |              |                 |                 | -1               |              | Functions     |
| Department | WINE 🔞 Wine                                                |             |                |              |                 |                 | Onhand Main W/   | H 28         | ES E M        |
| Sub-Dept.  | WI-RED 🔞 Red                                               |             |                |              |                 |                 | Onhand (All W/I  | 1) 28        | Function Menu |
| Supplier   | NCS001 00 NICO                                             | SON SMITH   | н              |              |                 |                 | Sales Orde       | rs 0         |               |
| Buyer      | -                                                          |             |                |              |                 |                 | on Layby         | /e 0         |               |
|            |                                                            |             |                |              | Pack Sizes      |                 |                  |              |               |
| VAT Code   | S STANDARD RATE                                            | 15          |                | the life and | •               | Costs           | Purchase Orde    | rs 0         |               |
| Bar        | code                                                       |             |                | Delette      | 1               | 40.00           | NETT Availab     | la           |               |
| Supplier ( | Sode                                                       |             |                | spalette     |                 | 40.00           | NETT Availab     | 20           |               |
| Scale Item | Type N - Non-Scale Item                                    |             |                | Singles      | 1               | 0.00            | Awaiting Dispat  | th 0         |               |
| Scale Pric | e/Kg N - Non Scale Item                                    |             | Sell           | by 0 Da      | ys Shelf L      | ife 0 Days      | NETT On Flo      | or 28        |               |
|            |                                                            |             |                |              |                 |                 | Damage           | ed 0         |               |
| Link Code  | Description                                                | Units       | MinBUY         | Onhand       | Sell.Excl       | Sell.Incl L/    | Minimum Lev      | el 0         |               |
| 63777-006  | 1659 Merlot Cabernet 750ml X<br>1659 Merlot Cabernet 750ml | 6 6         | 1              | 4            | 173.90          | 41.00           | 4 Maximum Lev    |              |               |
| 00777-001  | 1000 Henor Caberner 700m                                   | . 1         |                |              | 50.51           | 12.33           |                  |              |               |
|            |                                                            |             |                |              |                 |                 | Number of Varian | ts 0 🖾       |               |
|            |                                                            |             |                |              |                 |                 |                  |              |               |

6. Enter the new cost in the Last Cost and Avg Cost fields. Press Enter on your keyboard after each amendment. The stock revaluation figures will be amended accordingly.

| Stock Code    | 63777      |                 | Link Code         |         |     | Options | \$ |
|---------------|------------|-----------------|-------------------|---------|-----|---------|----|
| Description   | 1659 Merle | ot Cabernet 750 | ml                |         | F10 | Save    |    |
| Last Cost E   | Excl.      | 33.33           | Last Cost Exd.    | 40.00   | Esc | Exit    |    |
| Last Cost 1   | Ind.       | 38.33           | Last Cost Ind.    | 46.00   |     |         |    |
| Avg.Cost E    | Exd.       | 25.28           | Avg.Cost Exd.     | 40.00 V |     |         |    |
| Avg.Cost 1    | Ind.       | 29.07           | Avg.Cost Ind.     | 46.00   |     |         |    |
| Buying Cost E | Exd.       | 23.19           | Buying Cost Exd.  | 0.00    |     |         |    |
| Buying Cost I | Ind.       | 26.67           | Buying Cost Incl. | 0.00    |     |         |    |
| Rebate Last B | Exd.       | 0.00            | Rebate Last Excl  | 0.00    |     |         |    |
| Rebate Avg.   | Exd        | 0.00            | Rebate Avg.Excl   | 0.00    |     |         |    |
| [Stock Revalu | uation ]   |                 |                   |         | 1   |         |    |
| Cost Differ   | ence       | 14.72           | 2 Onhand          | 28.00   |     |         |    |
| Cost Revalu   | ation      | 412.16          |                   |         |     |         |    |

| Stock Code 63777       |                   | Link Code         |         |     | Options | * |
|------------------------|-------------------|-------------------|---------|-----|---------|---|
| Description 1659 Mer   | lot Cabernet 750m |                   |         | F10 | Save    | ( |
| Last Cost Excl.        | 33.33             | Last Cost Exd.    | 40.00   | Esc | Exit    |   |
| Last Cost Ind.         | 38.33             | Last Cost Ind.    | 46.00   |     |         |   |
| Avg.Cost Exd.          | 25.28             | Avg.Cost Excl.    | 40.00 🗸 |     |         |   |
| Avg.Cost Ind.          | 29.07             | Avg.Cost Ind.     | 46.00   |     |         |   |
| Buying Cost Excl.      | 23.19             | Buying Cost Excl. | 0.00    |     |         |   |
| Buying Cost Ind.       | 26.67             | Buying Cost Incl. | 0.00    |     |         |   |
| Rebate Last Excl.      | 0.00              | Rebate Last Excl  | 0.00 🍣  |     |         |   |
| Rebate Avg.Exd         | 0.00              | Rebate Avg.Excl   | 0.00    |     |         |   |
| [Stock Revaluation ] — |                   |                   |         | 1   |         |   |
| Cost Difference        | 14.72             | Onhand            | 28.00   |     |         |   |
| Cost Revaluation       | 412.16            |                   |         |     |         |   |

7. Once price amended, press **F10** on your keyboard or click on **Save** under the Options menu.

8. Press **Esc** on your keyboard or click on **Exit** under the Options menu.

| Stock Code 63<br>Stock Type P<br>*Status A<br>Main Details<br>P Header Dat<br>Pepartment W<br>Sub-Dept, W | 3777 - Link Item (Pack Variants) - Active  Gategories / Types  France Package  VINE  VINE  VINE  Red  NICCUS SON 6  Red  NICCUS SON 6  NICCUS SON 6  NICUS SON 6  NICUS SON 6 | De<br>De<br>operties / Ind | escription #1<br>escription #2<br>Pack Size<br>licators | 1659 Merlot Cabernet 750ml<br>IX1X750ML<br>Notes & Descriptions | ©<br>Linked Ite     | Units/Pack<br>ems    | 1  | Options     \$       Image: Second Second Seco |
|----------------------------------------------------------------------------------------------------|----------------------------------------------------------------------------------------------------|----------------------------|---------------------------------------------------------|-----------------------------------------------------------------|---------------------|----------------------|----|----------------------------------------------------------------------------------------------------|
| Stock Type P<br>*Status A<br>Main Details<br>Header Dat<br>Department W<br>Sub-Dept. W                    | - Link Item (Pack Variants) - Active - Active  Gategories / Types  Printa VINE  Wine WIRED  Red UICOUSONS                                                                                                    | De                         | escription #2<br>Pack Size<br>licators                  | 1X1X750ML<br>Notes & Descriptions                               | Dinked Ite          | Units/Pack           | 1  | Update<br>Exit                                                                                                    |
| *Status A<br>Main Details<br>Header Dat<br>Department W<br>Sub-Dept. W                                    | - Active  Categories / Types  Categories / Types  Pr ta  VINE  Wine  VIRE  Red  Incol Solu  Red  Incol Solu  Red                                                                                                    | operties / Ind             | Pack Size<br>licators 앱                                 | 1X 1X750ML<br>Notes & Descriptions                              | <b>W</b> Linked Ite | Units/Pack           | 1  | Update<br>Exit                                                                                                    |
| Main Details<br>W Header Dat<br>Department W<br>Sub-Dept. W                                               | VINE Wine Red                                                                                                    | operties / Ind             | licators <sup>Ctri</sup> 4                              | Notes & Descriptions                                            | Linked Ite          | ems                  |    |                                                                                                    |
| Header Dat<br>Pepartment Wi<br>Sub-Dept, Wi                                                               | ta<br>VINE @ Wine<br>VI-RED @ Red                                                                                                    |                            |                                                         |                                                                 |                     |                      |    |                                                                                                    |
| Sub-Dept, W                                                                                               | VINE  Wine WIRED WICOUSONS                                                                                                    |                            |                                                         |                                                                 |                     |                      |    | <b>Functions</b> *                                                                                                    |
| Sub-Dept. W                                                                                               | VI-RED  Red                                                                                                    |                            |                                                         |                                                                 | 0                   | nhand Main W/H       | 28 | ES Superior Manual                                                                                                    |
|                                                                                                    |                                                                                                    |                            |                                                         |                                                                 | _   o               | Onhand (All W/H)     | 28 | Function Menu                                                                                                    |
| Supplier NO                                                                                               |                                                                                                    | MITH                       |                                                         |                                                                 |                     | Sales Orders         | 0  |                                                                                                    |
| Buyer -                                                                                                   | ·                                                                                                    |                            |                                                         |                                                                 |                     | on Laybye            | 0  |                                                                                                    |
| VAT Code                                                                                                  |                                                                                                    |                            |                                                         | Pack Sizes                                                      |                     |                      |    |                                                                                                    |
| VAT CODE                                                                                                  | S STANDARD RATE   15                                                                                                    |                            | Units/Case                                              | Costs                                                           | 1                   | Purchase Orders      | 0  |                                                                                                    |
| Darcoo                                                                                                    |                                                                                                    |                            | Units/Palette                                           | 1 40.00                                                         | i   _               | NETT Available       | 28 |                                                                                                    |
| Supplier Coo                                                                                              |                                                                                                    |                            | Singles                                                 | 1 0.00                                                          | i II-               |                      |    |                                                                                                    |
| Scale Item Typ                                                                                            | pe N - Non-Scale Item                                                                                                    |                            | -                                                       |                                                                 |                     | Awaiting Dispatch    | 0  |                                                                                                    |
| Scale Price/K                                                                                             | Kg N - Non Scale Item                                                                                                    |                            | Sell by 0                                               | Days Shelf Life 0 Days                                          |                     | NETT ON Floor        | 28 |                                                                                                    |
|                                                                                                    |                                                                                                    |                            |                                                         |                                                                 |                     | Damaged              | 0  |                                                                                                    |
| ink Code                                                                                                  | Description U                                                                                                    | nits MinBU                 | JY Onhand                                               | Sell.Excl Sell.Incl                                             | L/C                 | Minimum Level        | 0  |                                                                                                    |
| 3777-006<br>3777-001                                                                                      | 1659 Merlot Cabernet 750ml X6<br>1659 Merlot Cabernet 750ml                                                                                                    | 6 1<br>1 1                 | 4                                                       | 36.51 41.99                                                     | 4                   | Maximum Level        | 0  |                                                                                                    |
|                                                                                                    |                                                                                                    |                            |                                                         |                                                                 |                     | Number of Variants 0 |    |                                                                                                    |
| <                                                                                                    |                                                                                                    |                            |                                                         |                                                                 | >                   | Belongs to Kits.     |    |                                                                                                    |
| TK101                                                                                                    | Stock Control Module - Stock                                                                                                    | Master Mai                 | intenance                                               |                                                                 | -                   | A VI                 |    | M                                                                                                    |

And that concludes the User Guide 🔒

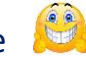